中國醫藥大學校園虛擬私有網路(SSL VPN)

電子資源校外連線設定

- 一、 對象:本校教職員生
- 二、連結網址:<u>https://sslvpn.cmu.edu.tw/lib</u>
- 三、認證方式:校園入口網站帳號及密碼(說明) 如為帳號及密碼登入問題,請連絡資訊中心(分機1596)
- 四、操作步驟

| (-)、 | 入網址                                         |    |
|------|---------------------------------------------|----|
| 安全性  | 51.                                         | ×  |
| ß    | 8與這個網站交換的資訊,其他人無法檢視或變更。不<br>B站的安全性憑證有問題。    | 遇, |
|      | 這個安全性憑證是由您尚未信任的公司所發出。<br>閱憑證來決定您是否信任憑證授權單位。 | 諸查 |
|      | 安全性憑證日期有效。                                  |    |
|      | 安全性憑證的名稱不正確或與網站的名稱不相符                       | •  |
|      | 要繼續處理?                                      |    |
|      | 是(Y) 否(U) 檢視憑證(Y)                           |    |

(二)、輸入校園入口網站帳號及密碼

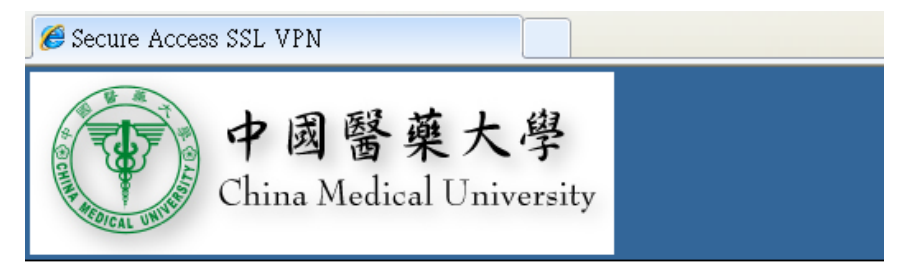

中國醫藥大學圖書館軟迎悠 Secure Access SSL VPN

| 使用者名稱 |    |  |
|-------|----|--|
| 使用者密碼 |    |  |
|       | 登入 |  |

請輸入校園入口網站帳號及密碼

(三)、點選圖書館

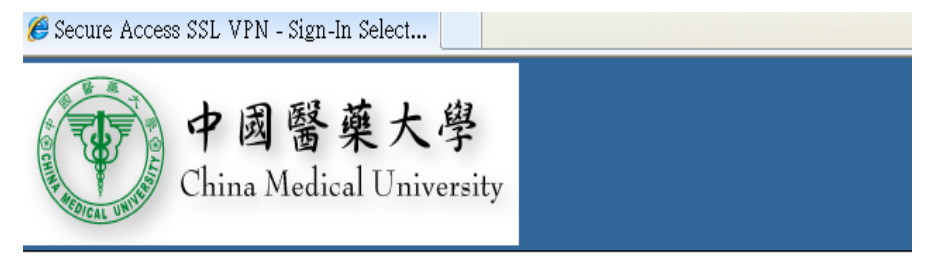

您可透過安全閘道存取下列角色:

<u>CMU-Library</u> <u>CMU-KMS</u>

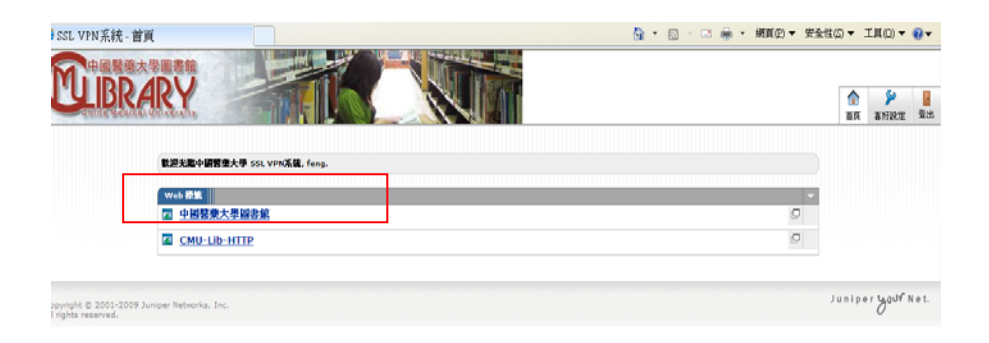

## (四)、進入圖書館網頁:

## 使用資料庫需使用本館之帳號密碼

| ● 1         ● 1         ● 1         ● 1         ● 1         ● 1         ● 1         ● 1         ● 1         ● 1         ● 1         ● 1         ● 1         ● 1         ● 1         ● 1         ● 1         ● 1         ● 1         ● 1         ● 1         ● 1         ● 1         ● 1         ● 1         ● 1         ● 1         ● 1         ● 1         ● 1         ● 1         ● 1         ● 1         ● 1         ● 1         ● 1         ● 1         ● 1         ● 1         ● 1         ● 1         ● 1         ● 1         ● 1         ● 1         ● 1         ● 1         ● 1         ● 1         ● 1         ● 1         ● 1         ● 1         ● 1         ● 1         ● 1         ● 1         ● 1         ● 1         ● 1         ● 1         ● 1         ● 1         ● 1         ● 1         ● 1         ● 1         ● 1         ● 1         ● 1         ● 1         ● 1         ● 1         ● 1         ● 1         ● 1         ● 1         ● 1         ● 1         ● 1         ● 1         ● 1         ● 1         ● 1         ● 1         ● 1         ● 1         ● 1         ● 1         ● 1         ● 1         ● 1         ● 1         ● 1         ● 1         ● 1         ● 1 <th>🌔 中國醫薬</th> <th>大學 國書館 China Medical University Library, Taiwan - Windows Internet Explorer</th>                                                                                                    | 🌔 中國醫薬       | 大學 國書館 China Medical University Library, Taiwan - Windows Internet Explorer                                                                                                    |
|----------------------------------------------------------------------------------------------------|--------------|----------------------------------------------------------------------------------------------------|
| 「葉田田」       ● (1990)       ● (1990)       ● (1990)       ● (1990)       ● (1990)       ● (1990)       ● (1990)       ● (1990)       ● (1990)       ● (1990)       ● (1990)       ● (1990)       ● (1990)       ● (1990)       ● (1990)       ● (1990)       ● (1990)       ● (1990)       ● (1990)       ● (1990)       ● (1990)       ● (1990)       ● (1990)       ● (1990)       ● (1990)       ● (1990)       ● (1990)       ● (1990)       ● (1990)       ● (1990)       ● (1990)       ● (1990)       ● (1990)       ● (1990)       ● (1990)       ● (1990)       ● (1990)       ● (1990)       ● (1990)       ● (1990)       ● (1990)       ● (1990)       ● (1990)       ● (1990)       ● (1990)       ● (1990)       ● (1990)       ● (1990)       ● (1990)       ● (1990)       ● (1990)       ● (1990)       ● (1990)       ● (1990)       ● (1990)       ● (1990)       ● (1990)       ● (1990)       ● (1990)       ● (1990)       ● (1990)       ● (1990)       ● (1990)       ● (1990)       ● (1990)       ● (1990)       ● (1990)       ● (1990)       ● (1990)       ● (1990)       ● (1990)       ● (1990)       ● (1990)       ● (1990)       ● (1990)       ● (1990)       ● (1990)       ● (1990)       ● (1990)       ● (1990)       ● (1990)       ● (1990)       ● (1990)                                                                                                    | 00-1         | e) hege 140.122.662.46 Deathdr-dheme als re: 1503-114 👻 🐼 🐼 🖓 Gogle                                                                                                    |
| Conge         公式 中心         Conge         Conge <t< th=""><th>檔案(E) 移</th><th>(4)(1) 检测(1) 我的最愛(A) 工具(1) 説明(1)</th></t<>                                                                                                    | 檔案(E) 移      | (4)(1) 检测(1) 我的最愛(A) 工具(1) 説明(1)                                                                                                    |
| * 2004年2011年2011年2011年2011年2011年2011年2011年                                                                                                    | × Google     | ▼ 32 数章 · 更多設定 >> 3 差入 飞 · × 电新算 · 診療庫                                                                                                    |
| 中国醫師大學 聖書書 China Medical         日本 日本 日本 日本 日本 日本 日本 日本 日本 日本 日本 日本 日本 日                                                                                                    | 👷 我的最爱       | 🖕 @ CONCERT全图学術電子 @ VFNR外推想 @ 图科省人文及社會科学 🌮 建築的網站 🗸 🛄 有訂連結 🛄 免费的 Honsul @ 取得更多用加元件 🔹 例 中国程荣大学器者紙 的                                                                                                    |
| Image: Contract of the second of the second of t | 6 中國醫師       | 大学 図書館 China Medical 🚱 • 🗔 🖷 ・ 網頁印 > 安全性の > 工具印                                                                                                    |
| With and an and an an and an and an and an and an and an an and an and an and an and an and an and an and an and an and an and an and an and an and an and an and an and an and an an and an an and an an an and an an an an an an an an an an an an an                                                                                                    |              |                                                                                                    |
| With With With With With With With With                                                                                                    |              |                                                                                                    |
| Image: province in the second second seco        |              |                                                                                                    |
| Image: province of the state of the state of the sta        |              |                                                                                                    |
| With Market       With Market                                                                                                    |              |                                                                                                    |
| Image: Control of the state of the state of th |              | Construction of the second second sec |
| With and and and and and and and and and and                                                                                                    |              |                                                                                                    |
| 繁美術         新生活         新生活         10001         10001         10001         10001         10001         10001         10001         10001         10001         10001         10001         10001         10001         10001         10001         10001         10001         10001         10001         10001         10001         10001         1000                                                                                                    |              |                                                                                                    |
| 繁 資 網            • · · · · · · · · · · · · · · ·                                                                                                    |              | 日本の主体の     日本の主体     日本の主体           |
| ************************************                                                                                                    |              | 聚 i膏 約                                                                                                    |
| ● 1000日 (10000000000000000000000000000000                                                                                                    |              | 1 2011-06-21 圖書觀使外連線33L VPN 新發展使用通知                                                                                                    |
| • #### ************************                                                                                                    |              | - 2011-05-21 (DR) Bol Berthacke MR第二                                                                                                    |
| • 2010-00 (10.00)          • 2010-00 (10.00)          • 2010-00 (10.00)          • 2010-00 (10.00)          • 2010-00 (10.00)          • 2010-00 (10.00)          • 2010-00 (10.00)          • 2010-00 (10.00)          • 2010-00 (10.00)          • 2010-00 (10.00)          • 2010-00 (10.00)          • 2010-00 (10.00)          • 2010-00 (10.00)          • 2010-00 (10.00)          • 2010-00 (10.00)          • 2010-00 (10.00)          • 2010-00 (10.00)          • 2010-00 (10.00)          • 2010-00 (10.00)          • 2010-00 (10.00)          • 2010-00 (10.00)          • 2010-00 (10.00)          • 2010-00 (10.00)          • 2010-00 (10.00)          • 2010-00 (10.00)          • 2010-00 (10.00)          • 2010-00 (10.00)          • 2010-00 (10.00)          • 2010-00 (10.00)          • 2010-00 (10.00)          • 2010-00 (10.00)          • 2010-00 (10.00)          • 2010-00 (10.00)          • 2010-00 (10.00)          • 2010-00 (10.00)          • 2010-00 (10.00)          • 2010-00 (10.00)          • 2010-00 (10.00)          • 2010-00 (10.00)          • 2010-00 (10.00)          • 2010-00 (10.00)          • 2010-00 (10.00)          • 2010-00 (10.00)          • 2010-00 (10.00)          • 2010-00 (10.00)          • 2010-00 (10.00)          • 2010-00 (10.00)          • 2010-00 (10.00) <t< th=""><th></th><th></th></t<>                                                                                                    |              |                                                                                                    |
| ) 200000         ) 200000           ) 200000         ) 200000           ) 200000         ) 200000           (編集)         ) 200000           (編集)         ) 2000000           (編集)         ) 20000000           (編集)         ) 20000000000           (編集)         ) 2000000000000000000000000000000000000                                                                                                    |              | 2011-06-16 [[J[R]] PochasyOsime[[R] 2:20.                                                                                                    |
| 回書館使用帳號密碼說明           帳號         1. 學校教師職員及附醫同仁爲身分證號(英文字母須大寫)。           2. 學生爲學號。         2. 學生爲學號。           客碼         1. 學校教師職員及附醫同仁未曾修改過者預設值爲身分證號(英文字母須大寫)。           2. 學生未曾修改過者預設值爲身分證號(陶生爲民國出生日期6位數)。           說明         1. 如要更改密碼諸至「圖書館首頁/館藏宣詢/個人借開狀況」查詢,即可自行更改密碼。           2. 曾經自行修改過密碼者,可繼續延用修改後密碼。                                                                                                    |              |                                                                                                    |
| 圖書館使用帳號密碼說明           帳號         1. 學校教師職員及附醫同仁爲身分證號 (英文字母須大寫)。           2. 學生爲學號。         2. 學生爲學號。           密碼         1. 學校教師職員及附醫同仁未曾修改過者預設值爲身分證號 (英文字母須大寫)。           2. 學生未曾修改過者預設值爲身分證號 (滿生爲民國出生日期6位數)。           說明         1. 如要更改密碼諸至「圖書館首頁/館藏宣詢/個人借開狀況」查詢,即可自行更改密碼。           2. 曾經自行修改過密碼者,可繼續延用修改後密碼。                                                                                                    |              |                                                                                                    |
| 圖書館使用帳號密碼說明         帳號       1. 學校教師職員及附醫同仁爲身分證號(英文字母須大寫)。         2. 學生爲學號。         密碼       1. 學校教師職員及附醫同仁未曾修改過者預設值爲身分證號(英文字母須大寫)。         2. 學生未曾修改過者預設值爲身分證號(滴生爲民國出生日期6位數)。         說明       1. 如要更改密碼諸至「圖書館首頁/館藏查詢/個人借開狀況」查詢,即可自行更改密碼。         2. 曾經自行修改過密碼者,可繼續延用修改後密碼。                                                                                                    |              |                                                                                                    |
| <ul> <li>帳號 1.學校教師職員及附醫同仁爲身分證號(英文字母須大寫)。</li> <li>2.學生爲學號。</li> <li>密碼 1.學校教師職員及附醫同仁未曾修改過者預設値爲身分證號(英文字母須大寫)。</li> <li>2.學生未曾修改過者預設值爲身分證號(僑生爲民國出生日期6位數)。</li> <li>認明 1.如要更改密碼諸至「圖書館首頁/館藏查詢/個人借開狀況」查詢,即可自行更改密碼。</li> <li>2.曾經自行修改過密碼者,可繼續延用修改後密碼。</li> </ul>                                                                                                    |              | <b>圖書館使用帳號密碼說明</b>                                                                                                    |
| <ul> <li>集號         <ol> <li>2.學生爲學號。</li> <li>2.學生爲學號。</li> </ol> </li> <li>密碼             <ol> <li>1.學校教師職員及附醫同仁未曾修改過者預設値爲身分證號(英文字母須大寫)。</li> <li>2.學生未曾修改過者預設値爲身分證號(僑生爲民國出生日期6位數)。</li> </ol> </li> <li>説明             <ol> <li>1.如要更改密碼諸至「圖書館首頁/館藏查詢/個人借閱狀況」查詢,即可自行更改密碼。</li> <li>2.曾經自行修改過密碼者,可繼續延用修改後密碼。</li> </ol> </li> </ul>                                                                                                    |              |                                                                                                    |
| <ul> <li>1. 學校教師職員及附醫同仁未曾修改過者預設値爲身分證號(英文字母須大寫)。</li> <li>2. 學生爲學號。</li> <li>2. 學生未曾修改過者預設値爲身分證號(隔生爲民國出生日期6位數)。</li> <li>3. 學生未曾修改過者預設值爲身分證號(隔生爲民國出生日期6位數)。</li> <li>3. 創要更改密碼諸至「圖書館首頁/館藏查詢/個人借閱狀況」查詢,即可自行更改密碼。</li> <li>2. 曾經自行修改過密碼者,可繼續延用修改後密碼。</li> </ul>                                                                                                    | <b>JE 36</b> | 1 舆故教研院吕克财政同仁资良公验验 (基于宁国河土市)。                                                                                                    |
| 2. 學生爲學號。         密碼       1. 學校教師職員及附醫同仁未曾修改過者預設值爲身分證號(英文字母須大寫)。         2. 學生未曾修改過者預設值爲身分證號(隔生爲民國出生日期6位數)。         戰明       1. 如要更改密碼諸至「圖書館首頁/館藏查詢/個人借開狀況」查詢,即可自行更改密碼。         2. 曾經自行修改過密碼者,可繼續延用修改後密碼。                                                                                                    |              | 1.字仪教师戚真及附置问[二点牙方遗疏 (天文子母須八為)。                                                                                                    |
| <ul> <li>客碼</li> <li>1. 學校教師職員及附醫同仁未曾修改過者預設值爲身分證號(英文字母須大寫)。</li> <li>2. 學生未曾修改過者預設值爲身分證號(僑生爲民國出生日期6位數)。</li> <li>3. 如要更改密碼諸至「圖書館首頁/館藏查詢/個人借閱狀況」查詢,即可自行更改密碼。</li> <li>2. 曾經自行修改過密碼者,可繼續延用修改後密碼。</li> </ul>                                                                                                    |              | 2 學生 蒼 學號 。                                                                                                    |
| <ul> <li>密碼</li> <li>1. 學校教師職員及附醫同仁未曾修改過者預設値爲身分證號(英文字母須大寫)。</li> <li>2. 學生未曾修改過者預設值爲身分證號(僑生爲民國出生日期6位數)。</li> <li>說明</li> <li>1. 如要更改密碼諸至「圖書館首頁/館藏查詢/個人借開狀況」查詢,即可自行更改密碼。</li> <li>2. 曾經自行修改過密碼者,可繼續延用修改後密碼。</li> </ul>                                                                                                    |              |                                                                                                    |
| <ul> <li><b>密碼</b> <ol> <li>2. 學生未曾修改過者預設值爲身分證號(儒生爲民國出生日期6位數)。</li> </ol> </li> <li><b>說明</b> <ol> <li>1. 如要更改密碼諸至「圖書館首頁/館藏查詢/個人借閱狀況」查詢,即可自行更改密碼。</li> <li>2. 曾經自行修改過密碼者,可繼續延用修改後密碼。</li> </ol> </li> </ul>                                                                                                    |              |                                                                                                    |
| <ol> <li>2. 學生未曾修改過者預設值爲身分證號(僑生爲民國出生日期6位數)。</li> <li>說明</li> <li>1. 如要更改密碼諸至「圖書館首頁/館藏查詢/個人借閱狀況」查詢,即可自行更改密碼。</li> <li>2. 曾經自行修改過密碼者,可繼續延用修改後密碼。</li> </ol>                                                                                                    | 密碼           | 1. 学校教師職員及附醫同仁未曾修改過者預設值爲身分證號 (英文字母須大寫)。                                                                                                    |
| <ol> <li>2. 学生未曾修改過者預設值為另方證號(高生為時國出生日期 0 位数)。</li> <li>說明 1. 如要更改密碼諸至「圖書館首頁/館藏查詢/個人借閱狀況」查詢,即可自行更改密碼。</li> <li>2. 曾經自行修改過密碼者,可繼續延用修改後密碼。</li> </ol>                                                                                                    |              | 9. 继步士龄放动渔者遭逃病委自己遭毁 减步委员团电步口期 6 冷静)。                                                                                                    |
| <ul> <li>說明</li> <li>1. 如要更改密碼諸至「圖書館首頁/館藏查詢/個人借閱狀況」查詢,即可自行更改密碼。</li> <li>2. 曾經自行修改過密碼者,可繼續延用修改後密碼。</li> </ul>                                                                                                    |              | 4. 子工不自修以想有1933间局分方起航(简主局方图山土口粉 9 位数)*                                                                                                    |
| <ul> <li>説明</li> <li>1. 如要更改密碼諸至「圖書館首頁/館藏查詢/個人借閱狀況」查詢,即可自行更改密碼。</li> <li>2. 曾經自行修改過密碼者,可繼續延用修改後密碼。</li> </ul>                                                                                                    |              |                                                                                                    |
| 2. 曾經自行修改過密碼者,可繼續延用修改後密碼。                                                                                                    | 武明           | 1.如要更改密碼諸至「圖書館首頁/館藏查詢/個人借閱狀況」查詢,即可自行更改密碼。                                                                                                    |
| 2. 曾經目行修改過密碼者,可繼續延用修改後密碼。                                                                                                    |              |                                                                                                    |
|                                                                                                    |              | 2. 曾經目行修改過密碼者,可繼續延用修改後密碼。                                                                                                    |